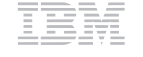

Parts Number: 05L2163

#### ThinkPad 770E/770ED Quick Reference and Service Information

Your Name:

Company Name:

Model Number:

Serial Number:

Company or Reseller Service:

IBM Service Web Site:

IBM Service Number:

The IBM Service Number for your country can be found in the *International Hardware Service Information* booklet shipped with your computer.

Notes:

#### Location

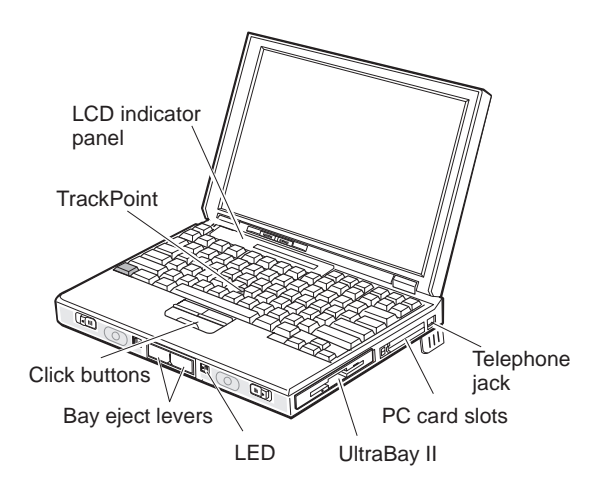

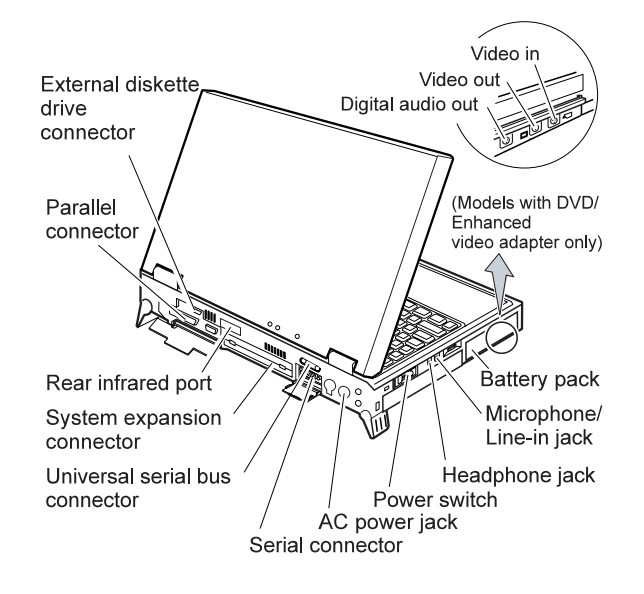

# Replacing the UltraBay II Device

| You want to                                                                                                    | You need to                                                                                                    |
|----------------------------------------------------------------------------------------------------|----------------------------------------------------------------------------------------------------|
| swap the device in<br>the UltraBay II                                                                                       | release the bay eject levers; then a<br>message appears. Make sure the<br>LED stays on green and there is no<br>beep; then swap the device. |
| attach the diskette<br>drive externally                                                                                     | power off your computer; then attach the external diskette drive.                                                                           |
| Note:<br>Some devices or configuration might not support Hot<br>plug.<br>If the LED is blinking orange, you cannot operate. |                                                                                                    |

### **Function Keys**

| Fn+ | Result                                                                                                    |
|-----|----------------------------------------------------------------------------------------------------|
| F2  | Displays the battery power status indicator or<br>erases it when it is being displayed. (The Fuel<br>program must first be activated.) |
| F3  | Places the computer in standby mode.                                                                                                   |
| F4  | Places the computer in suspend mode.                                                                                                   |
| F7  | Changes computer display output locations.                                                                                             |
| F8  | Changes computer LCD modes.                                                                                                    |
| F11 | Changes the power modes during battery-power operation                                                                                 |
| F12 | Places the computer in hibernation mode.                                                                                               |

#### **Getting Service**

Always read the Troubleshooting chapter of your User's Guide or Online Book before calling IBM.

During the warranty period, you can get help and information from the IBM PC Support Line in your country. Before you call, fill out the front of this card. Also have:

The exact wording of any error messages Hardware and software configuration information A description of the problem

Information and serial numbers of any options installed on your system

# International Warranty Service

Before you travel outside of the country where you purchased your ThinkPad, you should register for international warranty service. Using the online product registration does not automatically register you for international service.

See the *International Service Information* booklet shipping with your computer.

#### **Battery Status**

You can see the battery status by **Fuel** program. To start the **Fuel** program, click on **Start**, select **Pro-grams** and **ThinkPad**, and click on **Fuel**.

#### ThinkPad Configuration Program

You can customize your hardware system settings with the ThinkPad Configuration program. To start the ThinkPad Configuration program, click on **Start** select **Programs** and **ThinkPad**, and double-click on **ThinkPad Configuration**.

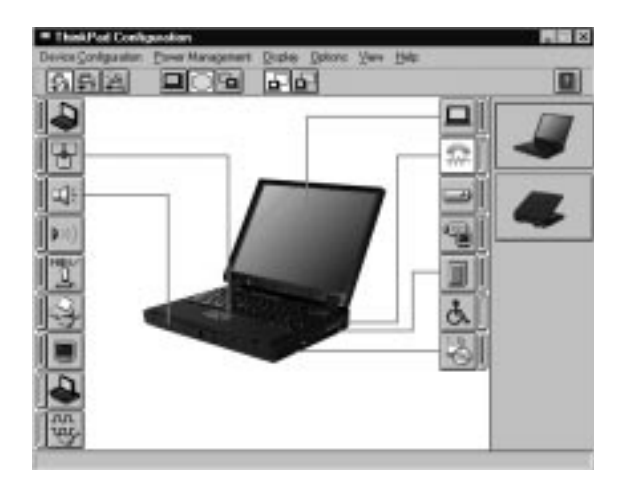

**Power Management:** To manage your battery power efficiently, you can set the power-saving mode with the ThinkPad Configuration program. Click on

the **Power Management** button () and then click on the **Power Management** tab.

**TrackPoint Setting:** You can customize such TrackPoint functions as **Press-to-Select**, **Sensitivity**, and **Scrolling**.

Click on the **TrackPoint** button (

**Help:** For more information, click on the **Help** 

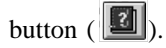

### **For Further Information**

See the following table and find the information you want to know.

| ! 770E/770ED User's<br>pplement                                                          |
|------------------------------------------------------------------------------------------|
| ! 770E/770ED User's<br>pplement                                                          |
| tention<br>te software installation<br>of the Online book<br>you format the hard<br>ive. |
| 770 User's Guide and<br>770E/770ED User's<br>pplement                                    |
| ! 770E/770ED User's<br>pplement                                                          |
| ! 770E/770ED User's<br>pplement                                                          |
| 770E/770ED User's pplement or Online book                                                |
| ook                                                                                      |
| 770 User's Guide or the pok                                                              |
| 9 770E/770ED User's pplement                                                             |
| $\frac{d}{d}$                                                                            |